RA Login Webpage: <a href="https://napervilleil.tylerportico.com/navigator/public/selections/">https://napervilleil.tylerportico.com/navigator/public/selections/</a>

From your dashboard, you will click on the blue **Licenses/Taxes** field of the business for which you wish to file.

| Welcome back, nerville                                                                                                    | Local Taxes (F&B, H/M, and Local Gas) | City of Naperville |                                                            |                                                                               | E ) |      |
|----------------------------------------------------------------------------------------------------|---------------------------------------|--------------------|------------------------------------------------------------|-------------------------------------------------------------------------------|-----|------|
|                                                                                                    |                                       | Welcome back,      | rville                                                     |                                                                               |     |      |
| My businesses Link to account Looking for another service?   Image: service with the service with the servi |                                       | My businesses      | Link to account<br>Pay<br>dete<br>Account status<br>Active | Looking for another service?   Find another service   View my dashboard       |     | 10 A |
| Licenses/Taxes   Billing   More •     Difference   Difference   Difference     Difference   Difference   Difference     Send us a question/message   Send us a question/message                                                                                                    |                                       |                    | Billing More -                                             | Contact us<br>Finance Department<br>30:422-0699<br>Send us a question/message |     |      |

<sup>2</sup>This will bring you to a screen where you will see all applicable taxes for your business. You can toggle between business accounts from this screen as well using the dropdown menu at the top titled **Switch Accounts**.

**3** Click on the right facing arrow under **Actions** for the tax you wish to file.

| Local Taxes (F&B, H/M, and Local Gas)   0 | City of Naperville             |                        |                      |              |         |   | H H |
|-------------------------------------------|--------------------------------|------------------------|----------------------|--------------|---------|---|-----|
|                                           | ← Licenses and filings Billing | Bill history Account i | nformation           |              |         |   |     |
|                                           | Licenses/Taxes                 |                        |                      |              |         |   |     |
|                                           | License category               | Туре                   | Renewal cycle        | Status       | Actions |   |     |
|                                           | FOOD & BEVERAGE TAX - CITYWIDE | Тах                    | MONTHLY DUE ON 20    | Active       | >       | 3 |     |
|                                           | LIQUOR LICENSE                 | A - RESTAURANT         | ANNUAL - LIQUOR RNEW | Inactive     | >       |   |     |
|                                           |                                |                        | Rows per page:       | 5 💌 1-2 of 2 | < >     |   |     |
|                                           | Finance Department             |                        |                      |              |         |   |     |
|                                           | Send us a question/me          | essage                 |                      |              |         |   |     |
|                                           |                                |                        |                      |              |         |   |     |
|                                           |                                |                        |                      |              |         |   |     |
|                                           |                                |                        |                      |              |         |   |     |

<sup>4</sup>This will direct you to the License summary page. You will see a listing of your filings. Select **Enter Filing** to create a new filing. NOTE: You can sort the listing by date by clicking on the year column to ensure most recent filings appear at top of list.

| Local Taxes   City o | of Naperville     | [Test]           |               |                                                  |             |                                                     | H F |
|----------------------|-------------------|------------------|---------------|--------------------------------------------------|-------------|-----------------------------------------------------|-----|
|                      | License su        | mmary            |               |                                                  |             |                                                     |     |
|                      | License ID<br>634 | Reference<br>634 | Issue date    | Category<br>FOOD &<br>BEVERAGE TAX<br>- CITYWIDE | Type<br>Tax | Renewal cycle Status<br>MONTHLY DUE Active<br>ON 20 |     |
|                      | Filings           |                  |               |                                                  |             |                                                     |     |
|                      | Year 🕹            | Month            | Filing status | Due date                                         | Amount due  | Actions                                             |     |
|                      | 2024              | 12               | DUE NOW       | 2025-01-20                                       | \$0.00      | Enter filing                                        |     |
|                      | 2024              | 11               | LATE          | 2024-12-20                                       | \$0.00      | Enter filing                                        |     |
|                      | 2024              | 10               | LATE          | 2024-11-20                                       | \$0.00      | Enter filing                                        |     |
|                      | 2024              | 9                | FILED         | 2024-10-20                                       | \$20.00     | Review<br>filing Pay bill                           |     |
|                      | 2024              | 8                | LATE          | 2024-09-20                                       | \$0.00      | Enter filing                                        |     |
|                      |                   |                  |               |                                                  | Row         | rs per page: 5 ▼ 1-5 of 24 < >                      |     |

Enter the **TOTAL SALES SUBJECT TO F&B TAX**. You will then need to select the file to upload. Click the blue **Review and file** button.

| Local Tax       | Required Documentation |  |  |  |
|-----------------|------------------------|--|--|--|
| Food & Beverage | ST-1 or ST-2 form      |  |  |  |
| Hotel/Motel Use | CMFT-1 or CMFT-2 form  |  |  |  |
| Local Gas       |                        |  |  |  |

| Local Taxes (F&B, H/M, and Local Gas)   City o | of Naperville                                                                                               |                                    |                       |                                       |                  | ⊞ | X ( |
|------------------------------------------------|----------------------------------------------------------------------------------------------------|------------------------------------|-----------------------|---------------------------------------|------------------|---|-----|
| <del>(</del>                                   | License filings                                                                                             |                                    |                       |                                       |                  |   |     |
| Lie                                            | cense summary                                                                                               |                                    |                       |                                       |                  |   |     |
| Lier<br>50                                     | ense ID Reference Issue date Cili<br>11 501 FC<br>BE                                                        | Category<br>FOOD &<br>BEVERAGE TAX | Type<br>Tax           | Renewal cycle<br>MONTHLY DUE<br>ON 20 | Status<br>Active |   |     |
|                                                | Enter filing   FOOD & BEVERAGE TAX - CITYWII                                                                | IDE                                |                       |                                       | ×                |   |     |
| Fil                                            | Enter your information                                                                                      |                                    | Attach                | n document                            | - 1              |   |     |
| Ye                                             | PORTILLO'S HOT DOGS - 10001                                                                                 |                                    | If applicable, attach | any supporting docume                 | ents             |   |     |
| 20                                             | Petiod<br>02/2025 MONTHLY DUE ON 20<br>0 FOOD & BEVERAGE TAX - CITYWIDE<br>- TOTAL SALES SUBJECT TO F&B TAX |                                    | Drag<br>Sel           | files here or<br>lect files           | •                |   |     |
| 5 <sup>20</sup>                                | 0 0.00<br>ENTER THE TOTAL SALES SUBJECT TO NAPERVILLE F&B TAX                                               |                                    |                       |                                       | _                |   |     |
| 20                                             | 0                                                                                                    |                                    |                       | Cancel                                | ew and file      |   |     |
|                                                |                                                                                                    |                                    | Rows pr               | er page: 5 👻 1-5                      | of 14 < >        |   |     |
|                                                |                                                                                                    |                                    |                       |                                       |                  |   |     |

<sup>6</sup>You will be directed to a **Review and Submit** screen. Please review your filing and click the blue **File** button.

| Local Taxes (F&B, H/M, and Local Gas)   Resid | ent Access [TRAIN2]                                                                                                    |                                      |                             |                |                 |   | ⊞ | X ( |
|-----------------------------------------------|----------------------------------------------------------------------------------------------------|--------------------------------------|-----------------------------|----------------|-----------------|---|---|-----|
| ÷                                             | License filings                                                                                                    |                                      |                             |                |                 |   |   |     |
| Lic                                           | Enter filing   FOOD &                                                                                                    | BEVERAGE TAX - D                     | OWNTOWN                     |                | ×               | 1 |   |     |
| Uo<br>515                                     |                                                                                                    | ¢                                    | Review and                  | submit         |                 |   |   |     |
| Fil                                           | FOOD & BEVERAGE TAX                                                                                                    | CITYWIDE                             | ted beauty and the De       |                |                 | F |   |     |
| Ye                                            | \$1,000.00 \$1,                                                                                                    | 000.00 \$10.0                        | 0 \$10.0                    | 0              |                 |   |   |     |
| 20                                            | Gross Receipts Taxa<br>\$1,000.00 \$1,                                                                                                    | able Sales Calculat<br>000.00 \$7.50 | ted Amount Net Du<br>\$7.50 | e ()<br>I      |                 | - |   |     |
| 20                                            | FOOD & BEVERAGE TAX                                                                                                    | LATE PENALTY - DWTN                  |                             |                |                 | 1 |   |     |
| 20                                            | Penalty Amount Penalty Solution Solution Penalty Amount Solution Solution Solution Solution Penalty Amount Penalty Amount Solution Solution Solu | alty Interest<br>00                  |                             |                |                 |   |   |     |
| 20                                            | Summary                                                                                                    |                                      |                             |                | 6               |   |   |     |
|                                               | Calculated Amount Pena<br>Due \$0.                                                                                                    | aity TotalDu<br>88 \$18.3            | e **The<br>B due s          | amount<br>hown |                 |   |   |     |
|                                               |                                                                                                    |                                      |                             | Cance          | I Previous File |   |   |     |
|                                               |                                                                                                    |                                      |                             |                |                 |   |   |     |

At this point, you will receive confirmation that filing was successful. You will have the opportunity to either **Pay** at this time or click **Done.** You will need to come back to pay filing later if you select **Done**.

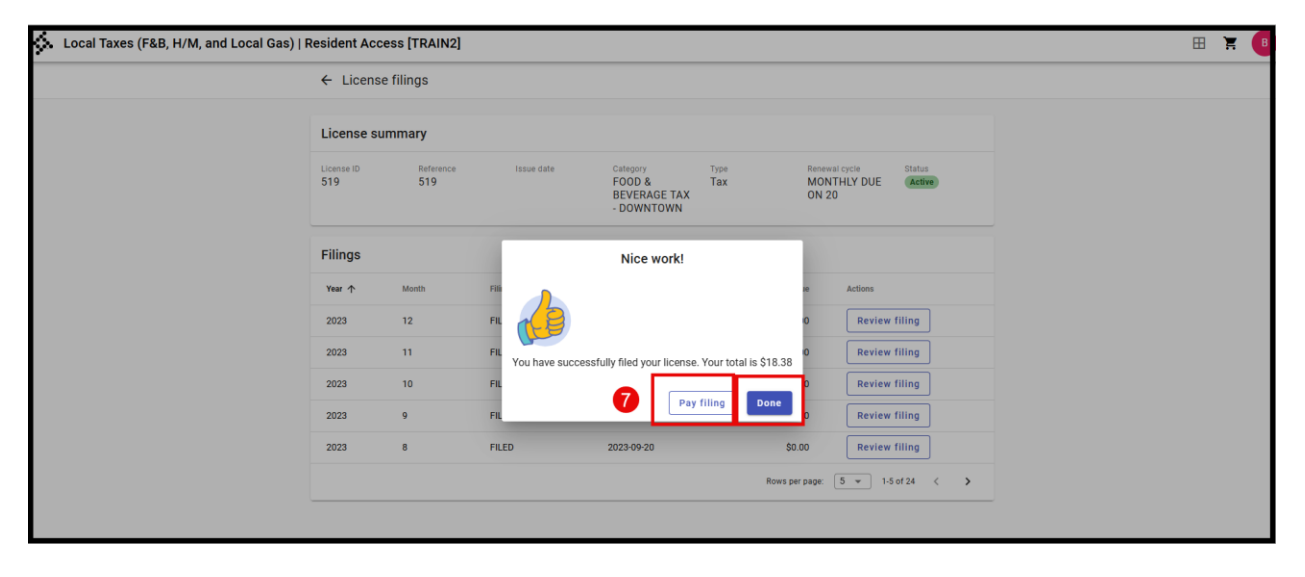